## **Viewing Voided Payments**

Last Modified on 07/01/2024 6:13 pm EDT

Managely gives the ability for its users to see all the voided payments on one screen.

## Managely displays all voided payments on one screen and this list can be exported to Excel.

To see all denied and rejected payments, click the Accounts Receivable -> Payments -> CC/eCheck and then click the tab for Voided:

 $Clicking \ on \ any \ of \ the \ dates \ on \ the \ left \ hand-side \ will \ display \ more \ information \ about \ the \ voided \ transaction.$ 

The list can be exported to Excel, by clicking the Export to Excel button.